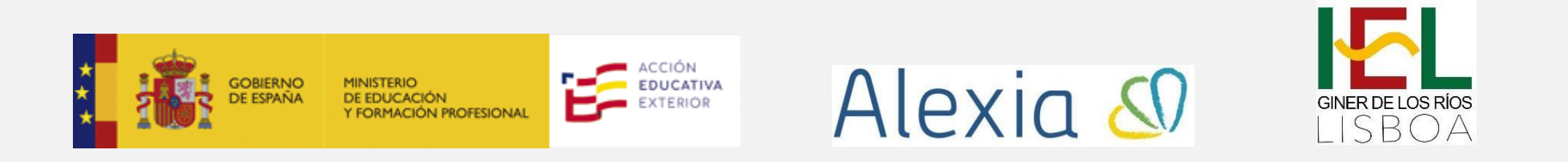

## Formulario inicial de Alexia – PASO 2 MATRÍCULA 2023/2024

<mark>PASO 2</mark> – CUMPLIMENTAR FORMULARIO INICIAL EN ALEXIA. AL INICIAR ALEXIA APARECERÁ AUTOMÁTICAMENTE UN FORMULARIO PARA CUMPLIMENTAR EN EL QUE SE DEBERÁ ADJUNTAR ALGUNA DOCUMENTACIÓN. ADEMÁS, SE DEBERÁN COMPLETAR LOS DATOS DEL ALUMNO/A, FAMILIARES, ETC. PUEDEN VER CAPTURAS DE LAS PANTALLAS QUE LES APARECERÁN EN LAS SEIS IMÁGENES QUE SE MUESTRAN EN LAS SIGUIENTES PÁGINAS:

▲ Nota importante: El formulario le solicitará de manera obligatoria un justificante de pago de matrícula. En caso de optar por la modalidad de domiciliación bancaria, deberá adjuntar una hoja en blanco para poder continuar con el trámite.
▲ Aunque reciba un correo electrónico indicando que la matrícula ha sido completada, no es así, aún deberá realizar el paso 3.

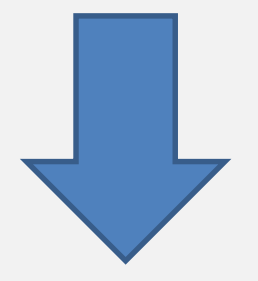

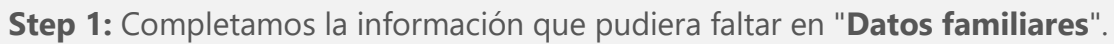

| Mag                 | ส์เลกโรวส์                    | Gne                 | n lfn                  | 00 200                          |
|---------------------|-------------------------------|---------------------|------------------------|---------------------------------|
| 00000               |                               | .cu G               |                        | 98 29 0                         |
|                     |                               |                     | O Son obligatorios los | s campos marcados con asterieco |
| 1 Datos             | familiares                    |                     |                        |                                 |
| Nombra da l         | - Familia: Badrount d         |                     |                        |                                 |
| Nombre de l         | a camina- RoodBres concaria   |                     |                        |                                 |
| Información par     | a tutores: 🗹 Separar 🏾 🧶      |                     |                        |                                 |
| Dirección           |                               |                     |                        | 1~                              |
|                     | Domicilio: CL Conde de la Cir | nera. 2 - 14 - 2º A | *                      |                                 |
|                     | Pals Ispaña                   | •                   |                        |                                 |
| Familiare           |                               |                     |                        | ~ /                             |
| JESUS ABA           | DIA ORTEGA (PADRE) -          |                     |                        |                                 |
| RAQUEL P            | RUEBAR (TUTORA)               |                     |                        |                                 |
| PADREALE            | ONSO PRUEBAS VARIAS (PADR     | -]+                 |                        |                                 |
| NOEM: SO            | DRIGUEZ EDUCARIA (MADRE) -    |                     |                        |                                 |
| Otra pers           | ona de contacto               |                     |                        |                                 |
| 15 Marshow Property |                               |                     |                        |                                 |

Captura de pantalla de la acción 1.

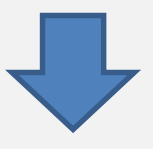

**Step 2:** Clic del usuario con el botón izquierdo del mouse en "**Alumnos/as**" para completar los datos de su hijo/a.

|                                           |                                            | Al              | exia 🎖 | 02 |
|-------------------------------------------|--------------------------------------------|-----------------|--------|----|
| 2 Alumnos/as                              |                                            |                 |        |    |
| Sofía Abadía A                            | lansa                                      |                 |        |    |
| Curso actual: Pro<br>Curso signiente: Seg | nero de Cachillerat<br>sundo de Bachillera | u<br>to         |        |    |
| Dirección:                                | Ci Conde de la C                           | imera, 2 + 14 - | 2º A   |    |
| Segunda dirección:                        |                                            |                 |        |    |
| Fecha de nacimiento:                      | 29/05/2012                                 |                 |        |    |
| NIF/Pasaporte:                            | 02251844Y                                  |                 |        |    |
| País de natimiento:                       | España                                     |                 |        |    |
| Provincia:                                | Sadajoz                                    |                 |        |    |
| Municipio:                                | Acedera                                    |                 |        |    |
| Localidad:                                | Acedera                                    |                 |        |    |
| Primora nacionalidad:                     | Fspaña                                     |                 | AS .   |    |
| Segunda nacionalidad:                     | - Seleccionar -                            |                 |        |    |
| Hermanos en el colegio:                   | SI                                         |                 |        |    |
| Sexo:                                     | Mujer                                      | *               |        |    |

Captura de pantalla de la acción 2.

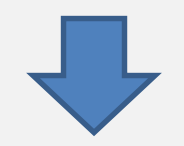

**Step 3:** Adjunte los documentos solicitados. Para aquellos campos obligatorios como el justificante de pago, en caso de optar por domiciliación bancaria coloque un documento en blanco para poder avanzar.

| Hermanos en el colegio:                                                                                                    | 51                                               |                                                                   |
|----------------------------------------------------------------------------------------------------|--------------------------------------------------|-------------------------------------------------------------------|
| Sexo                                                                                                    | Mujer                                            | <b>v</b>                                                          |
| Email                                                                                                    | amlopez@educaria.com                             |                                                                   |
| - Archivo                                                                                                    |                                                  |                                                                   |
| () Par Searr, indiquen e                                                                                                    | n el nombre del archivo cuál es                  | su contenido. Por ejemplo: DML apellido, nombre pdf               |
| Documentos a incluir en la mate                                                                                                    | riculación                                       |                                                                   |
| . Fotografia dei alumno/a. 🌸                                                                                                    |                                                  |                                                                   |
| Seleccionar archivos                                                                                                    | 9                                                |                                                                   |
| . Comprobante de transferencia                                                                                                    | de pago (NOTA: En caso de pa                     | jar cuota de servicios y cuota de enseñanza, deberá subir un      |
| ustificante por cada uno en este                                                                                                    | mismo apartado). 👋                               |                                                                   |
| Seleccionar archivos                                                                                                    | )                                                |                                                                   |
| . Por favor, adjunte cualquier in                                                                                                    | forme médico relevante para e                    | centro: alergias, asma, TDH, intolerancias alimentarias.          |
| Seleccionar archivos                                                                                                    | 9                                                |                                                                   |
| . Especifique las mediclas + adop                                                                                                    | atar por parte del centro ante c                 | sestiones de tipo médico-sanitario del alumno/a.                  |
| Seleccionar archivos                                                                                                    | )                                                |                                                                   |
| . En caso de que los progenitore<br>avor, adjunte la documentación                                                                                                    | s estên legalmente separados -<br>legal relativa | haya una orden de alejamiento de uno de los dos progenitores, por |
| Seleccionar archivos                                                                                                    | 3                                                |                                                                   |
| . Imagen de documento acredita                                                                                                    | ativo de familia numerosa, en c                  | aso de que no lo haya aportado anteriormente.                     |
| and the second second se | 0                                                |                                                                   |
| Seleccionar archives                                                                                                    | 10 X                                             |                                                                   |

Captura de pantalla de la acción 3.

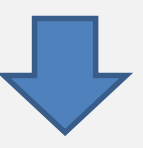

Step 4: Apartados de conformidad y autorización".

|                     | Alexia 🔊                                                                         |  |
|---------------------|----------------------------------------------------------------------------------|--|
| Conformidad y aut   | orización                                                                        |  |
| Uso de fotografias: | Consiento la publicación de la imagen de mi hijo/a en web y/o redes              |  |
|                     | sociales del centro, Consejeria de Educación, Embajada, Unidad de Acción         |  |
|                     | Educativa en el Exterior o Ministerio de Educación y Formación Profesional con   |  |
|                     | lines educativos.                                                                |  |
| Matricula:          | Ambas progenitores declaran estar de acuerdo en matricular a su hijo/a           |  |
|                     | en el centro educativo                                                           |  |
| Normas:             | Ambas progenitores manifiestan su conformidad con el Proyecto                    |  |
|                     | Educativo del Centro y aceptan sus Normas de Organización y Funcionamiento,      |  |
|                     | en especial las normas de convivencia y el código de vestimenta, en caso de      |  |
|                     | estar especificado, en el que solicitan matricular a su hijo/a. Pueden consultar |  |
|                     | dicha información en la página web del centro                                    |  |
| Responsabilidadi    | DECLARO RESPONSABLEMENTE, en virtud del art. 69 Ley 39/2015. que                 |  |
|                     | todos los datos arriba expuestos son verícicos y que toda la documentación       |  |
|                     | justificativa que adjunto es original o copia de documentación original.         |  |
| Uso de datos:       | PROTECCIÓN DE DATOS: Le informamos que sus datos serán tratados                  |  |
|                     | conforme a la normativa vigente: Reglamento General de Protección de Datos       |  |
|                     | de la UE de 2018 (GDPR) y Ley Orgánica 3/2018, de 5 de diciembre, de             |  |
|                     | Protección de Datos Personales y garantía de los derechos digitales. El          |  |
|                     | responsable del mismo le garantiza la protección, salvaguarda y uso adecuado     |  |
|                     | de dichos datos. Sus datos quedarán en posesión del centro educativo, la         |  |
|                     | Consejeria de Educación y la Unidad de Acción Educativa en el Exterior. No       |  |
|                     | serán cedidos a terceros. Puede ejercer sus derechos de rectificación,           |  |
|                     | revocación, modificación y eliminación de sus datos personales                   |  |

Captura de pantalla de la acción 4.

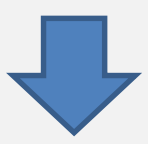

Step 6: Tras rellenar todos los campos deberá hacer clic en "Guardar y siguiente".

| Responsabilidad:             | DECLARO RESPONSABLEMENTE, on virtual del art. 69 Ley 89/2015, que             |  |  |
|------------------------------|-------------------------------------------------------------------------------|--|--|
|                              | todos los datos arriba expuestos son veridicos y que toda la dacumentación    |  |  |
|                              | justificativa que adjunto es original o copia de documentación original.      |  |  |
| Uso de datos                 | PROTECCIÓN DE DATOS: Le informamos que sus datos serán tratados               |  |  |
|                              | conforme a la normativa vigente: Reglamento General de Protección de Datos    |  |  |
|                              | de la UE de 2018 (GDPR) y Ley Orgânica 3/2018, de 5 de diciembre, de          |  |  |
|                              | Protección de Datos Personales y garantia de los derechos digitales. El       |  |  |
|                              | responsable del mismo le garantiza la protección, salvaguarda y uso aciecuado |  |  |
|                              | de dichos datos. Sus datos quedarán en posesión del centro educativo, la      |  |  |
|                              | Consejería de Educación y la Unidad de Acción Educativa en el Exterior. No    |  |  |
|                              | serán redidos a terceros. Puede ejercer sus derechos de rectificación,        |  |  |
|                              | revocación, modificación y eliminación de sus datos personales                |  |  |
| Actividades complementarias: | a ALUMNADO DE ESO Y BACHILLERATO: Autorizo a mi hijo/a a participar en        |  |  |
|                              | las actividades complementarias, dentro del horario lectivo, que se realicen- |  |  |
|                              | fuera del centro, pero en la misma localidad donde se encuentra el colegio a  |  |  |
|                              | institute.                                                                    |  |  |
| Guardar v siguiente          | Anterior                                                                      |  |  |
| 1.0                          |                                                                               |  |  |
| G                            | Guardar y salir                                                               |  |  |

Captura de pantalla de la acción 6.

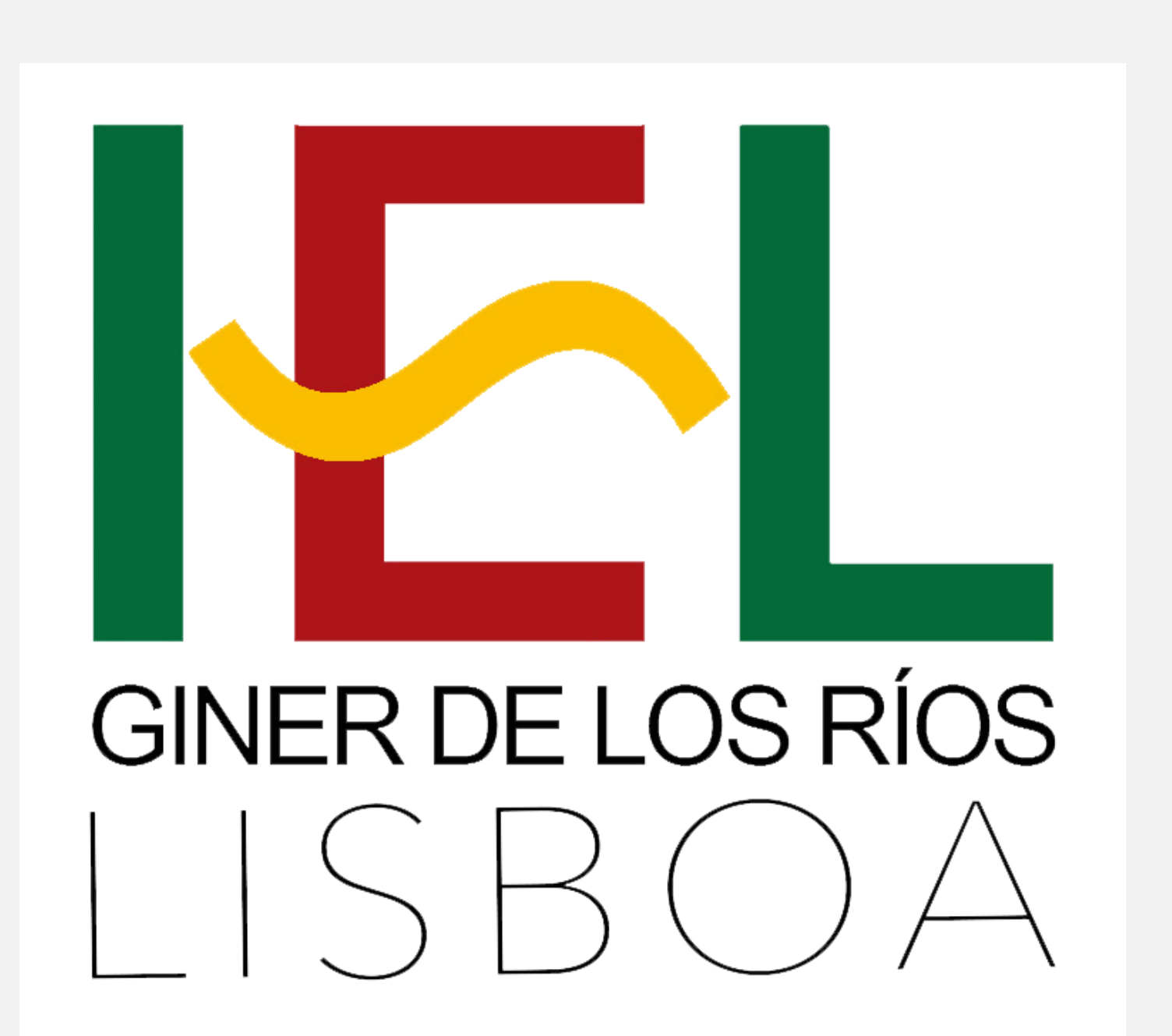